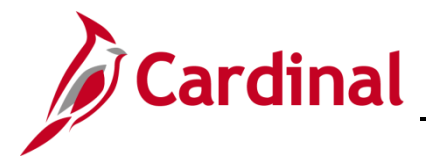

#### **Searching for Benefit Events Overview**

This Job Aid provides guidance on how to search for specific benefit events in Cardinal. An agency benefits administrator (BA) would use this job aid when they needed to look for certain types of events, for example: Hire or Life Events that were open and in need of enrollment. A BA could also use this job aid to search for events that were in a status of errored.

## **Table of Contents**

| Searching for Benefit Events         | 2 |
|--------------------------------------|---|
|                                      | ~ |
| Searching for Open Events            | 3 |
| Searching for Out of Sequence Events | 5 |

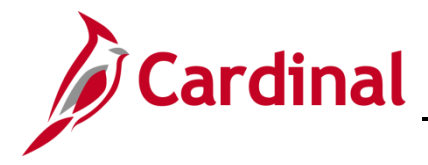

## **Searching for Benefit Events**

To search for specific benefit events, the BA must navigate to the **Update Processing Controls** page.

1. Navigate to the **Update Processing Controls** page using the following path:

Navigator > Benefits > Manage Automated Enrollment > Events > Update Processing Controls

#### The Update Processing Controls page displays.

| Benefits Personal Data     |                                                    |                                                         | Update Processing Controls |
|----------------------------|----------------------------------------------------|---------------------------------------------------------|----------------------------|
| BenAdmin Processing Contro | ls                                                 |                                                         |                            |
| Required Search Fields     |                                                    |                                                         |                            |
| Schedule II                | <b>Q</b>                                           |                                                         |                            |
| Empl II                    |                                                    |                                                         |                            |
|                            |                                                    |                                                         |                            |
| Optional Search Fields     |                                                    |                                                         |                            |
| Benefit Program            | Q                                                  |                                                         |                            |
| Event Classification       | Q                                                  |                                                         |                            |
| Event Status               | , Q                                                |                                                         |                            |
| Process Status             | , Q                                                |                                                         |                            |
| Process Indicator          | Q                                                  |                                                         |                            |
|                            | Finalize/Apply Defaults                            | Event Out of Sequence                                   |                            |
|                            | Event Disconnected     Multi lob Indicator Changed | Address Eligibility Changed     Iob Eligibility Changed |                            |
|                            | C managed indicator changed                        |                                                         |                            |
|                            |                                                    |                                                         |                            |
| Search                     |                                                    |                                                         |                            |
| Save Notify                |                                                    |                                                         |                            |

- 2. Enter the **Schedule ID** or **Empl ID** in the applicable Required Search Field.
- 3. Enter Optional Search criteria, as needed, in the applicable **Optional Search Fields** section.

**Note**: Under the **Optional Search Fields** section there are several search options with specific characteristics useful for an Agency BA to be able to search for items such as Open events with an Event Out of Sequence flag. This can be helpful to identify, review, and address specific scenarios.

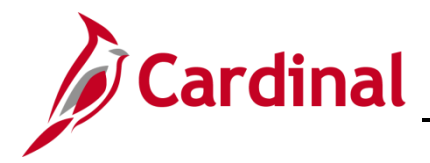

## **Searching for Open Events**

To search for an **Open event**, the BA must navigate to the **Update Processing Controls** page.

4. Navigate to the **Update Processing Controls** page using the following path:

Navigator > Benefits > Manage Automated Enrollment > Events > Update Processing Controls

| SenAdmin Processing Contr   | ols                                                 | Update Processir                                      | ng Controls |
|-----------------------------|-----------------------------------------------------|-------------------------------------------------------|-------------|
| BenAdmin Processing Control | IS                                                  |                                                       |             |
| Required Search Fields      |                                                     |                                                       | 1           |
| Schedule IE                 | EM00 Q Event Maintenance                            |                                                       |             |
| Empl II                     | Q                                                   |                                                       |             |
|                             |                                                     |                                                       | ]           |
| Optional Search Fields      |                                                     |                                                       | 1           |
| Benefit Program             | SAL <b>Q</b> Salaried Employee Benefit Pgm          |                                                       |             |
| Event Classification        | Q                                                   |                                                       |             |
| Event Status                | O Q Open for Processing                             |                                                       |             |
| Process Status              | <b>Q</b>                                            |                                                       |             |
| Process Indicator           | Q                                                   |                                                       |             |
|                             | Finalize/Apply Defaults     Finalize Apply Defaults | Event Out of Sequence     Address Elizibility Channel |             |
|                             | MultiJob Indicator Changed                          | Address Engibility Changed                            |             |
|                             |                                                     |                                                       | ]           |
| Search                      |                                                     |                                                       |             |
| Save Notify                 |                                                     |                                                       |             |

5. Type in **SAL** for Benefit Program.

Note: Leave Benefit Program field blank to view all open events for all Benefit Programs.

- 6. Enter **Open for Processing** for Event Status.
- 7. Click Search.

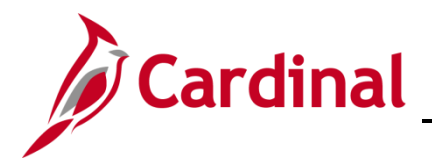

The **Update Processing Controls** page displays and will show all events which meet the criteria from the search.

| C BenAdmin Processing Controls Update Processing Controls |                                      |                                                                                                    |                                                                  |                        |                                              |              |                 |
|-----------------------------------------------------------|--------------------------------------|----------------------------------------------------------------------------------------------------|------------------------------------------------------------------|------------------------|----------------------------------------------|--------------|-----------------|
| BenAdmi                                                   | n Processing Contro                  | ls                                                                                                    |                                                                  |                        |                                              |              |                 |
| Search Re                                                 | sults                                |                                                                                                    |                                                                  | Q I                    |                                              | 1-10 of 99 🗸 | ▶ ▶I   View All |
| Sched ID                                                  | Empl ID                              | Ben Record                                                                                                    | Event Date                                                       | Event Class            | Event ID                                     | Pgm          | Event Status    |
| EM00                                                      | Process Status                       | 0 JOHN DOF<br>Prepared                                                                                                    | 10/26/2020                                                       | Layoff                 | 1                                            | SAL          | Open            |
|                                                           | *Process Indicator                   | Assign Benefit Program Addr Elig Chg Event Out of Sequence                                                                                                    | <ul><li>✓</li><li>MultJobChg</li><li>Disconnected</li></ul>      | Suppress Forms         | Print Both F<br>✓ Job Elig (<br>□ Final/Dflt | orms<br>Chg  | ~               |
| EM00                                                      | Process Status<br>*Process Indicator | 0 JOHN DOE<br>Prep Error<br>Normal Processing                                                                                                    | 12/15/2020<br>V                                                  | Term<br>Suppress Forms | 2<br>Print Both F                            | SAL          | Open            |
|                                                           |                                      | <ul> <li>Addr Elia Cha</li> <li>Event Out of Sequence</li> </ul>                                                                                                    | <ul><li>MultJobChg</li><li>Disconnected</li></ul>                |                        | Job Elig (                                   | Chg          | ]               |
| EM00                                                      | Process Status                       | 0 JOHN DOE<br>Prep Error                                                                                                    | 12/09/2020                                                       | Elig Chng              | 3                                            | SAL          | Open            |
|                                                           | *Process Indicator                   | Normal Processing  Addr Elig Chg  Event Out of Sequence                                                                                                    | MultJobChg     Disconnected                                      | Suppress Forms         | Print Both F                                 | orms<br>Chg  | <b>~</b>        |
| EM00                                                      | Process Status                       | 0 JOHN DOE<br>Notified                                                                                                    | 07/25/2020                                                       | Addr Chng              | 2                                            | SAL          | Open            |
| ~~~~~~~~~~~~~~~~~~~~~~~~~~~~~~~~~~~~~~                    | *Process Indicator                   | Normal Processing     Addr Elig Chg     Epont Control of the sequence of the sequence of | <br>□ MultJobChg<br>へ∕\Discr~~~~~~~~~~~~~~~~~~~~~~~~~~~~~~~~~~~~ | Suppress Forms         | Print Both F                                 | Chg          |                 |

8. Review the information displayed and proceed accordingly. Some of the important fields are: the **Processing Status**, **Process Indicator**, and if any **Flags** are shown.

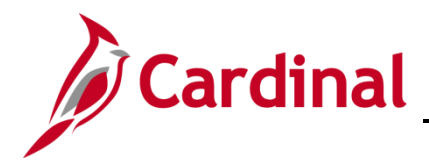

#### **Searching for Out of Sequence Events**

To search for **Out of Sequence Events**, the BA must navigate to the **Update Processing Controls** page.

9. Navigate to the **Update Processing Controls** page using the following path:

Navigator > Benefits > Manage Automated Enrollment > Events > Update Processing Controls

| BenAdmin Processing Controls     Update Processing |                                                   |                                                     |   |  |  |
|----------------------------------------------------|---------------------------------------------------|-----------------------------------------------------|---|--|--|
| BenAdmin Processing Controls                       |                                                   |                                                     |   |  |  |
| Required Search Fields                             |                                                   |                                                     | 1 |  |  |
| Schedule ID                                        | EM00 Q Event Maintenance                          |                                                     |   |  |  |
| Empl ID                                            | Q                                                 |                                                     |   |  |  |
|                                                    |                                                   |                                                     | ] |  |  |
| Optional Search Fields                             |                                                   |                                                     | 1 |  |  |
| Benefit Program                                    | SAL Q Salaried Employee Benefit Pgm               |                                                     |   |  |  |
| Event Classification                               | Q                                                 |                                                     |   |  |  |
| Event Status                                       | Open for Processing                               |                                                     |   |  |  |
| Process Status                                     | Q                                                 |                                                     |   |  |  |
| Process Indicator                                  | ٩                                                 |                                                     |   |  |  |
|                                                    | □ Finalize/Apply Defaults                         | Very Event Out of Sequence                          |   |  |  |
|                                                    | Event Disconnected     MultiJob Indicator Changed | Address Eligibility Changed Job Eligibility Changed |   |  |  |
|                                                    |                                                   |                                                     | ] |  |  |
| Search                                             |                                                   |                                                     |   |  |  |
|                                                    |                                                   |                                                     |   |  |  |
| Save Notify                                        |                                                   |                                                     |   |  |  |

- 10. Type in **SAL** for Benefit Program.
- 11. Check the box next to **Event Out of Sequence**.
- 12. Click Search.

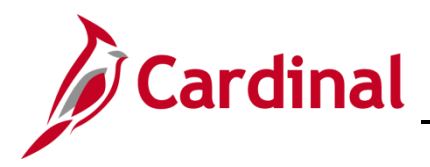

The **Update Processing Controls** page displays. All events which meet the criteria from the search are displayed.

| BenAdmin Processing Controls     Update Processing Controls |                      |                                                                  |                                                      |                                        |                          |             |             |          |
|-------------------------------------------------------------|----------------------|------------------------------------------------------------------|------------------------------------------------------|----------------------------------------|--------------------------|-------------|-------------|----------|
| BenAdm                                                      | in Processing Contro | bls                                                              |                                                      |                                        |                          |             |             |          |
|                                                             |                      |                                                                  |                                                      |                                        |                          |             |             |          |
| Search R                                                    | esults               |                                                                  |                                                      | Q I                                    |                          | 1-10 of 95  | • • •       | View All |
| Sched ID                                                    | Empl ID              | Ben Record                                                       | Event Date                                           | Event Class                            | Event ID                 | Pgm         | Event Statu | s        |
| EM00                                                        | Process Status       | 0 JOHN DOE<br>Prepared                                           | 10/26/2020                                           | Layoff                                 | 1                        | SAL         | Open        |          |
|                                                             | *Process Indicator   | Assign Benefit Program 🗸                                         |                                                      | Suppress Forms                         | Print Both               | Forms       | ~           |          |
|                                                             |                      | <ul> <li>Addr Elig Chg</li> <li>Event Out of Sequence</li> </ul> | <ul> <li>MultJobChg</li> <li>Disconnected</li> </ul> |                                        | ☑ Job Elig<br>□ Final/Df | ı Chg<br>It |             |          |
| EM00                                                        | Process Status       | 0 JOHN DOE<br>Enrolled                                           | 11/15/2020                                           | Term                                   | 1                        | SAL         | Closed      |          |
|                                                             | *Process Indicator   | Normal Processing ~                                              | ]                                                    | Suppress Forms                         | Print Both               | Forms       | ~           |          |
|                                                             |                      | <ul> <li>Addr Elig Chg</li> <li>Event Out of Sequence</li> </ul> | <ul> <li>MultJobChg</li> <li>Disconnected</li> </ul> |                                        | ☑ Job Elig<br>□ Final/Df | ı Chg<br>It |             |          |
| EM00                                                        | Process Status       | 0 JOHN DOE<br>Prep Error                                         | 12/15/2020                                           | Term                                   | 2                        | SAL         | Open        |          |
|                                                             | *Process Indicator   | Normal Processing ~                                              | ]                                                    | Suppress Forms                         | Print Both               | Forms       | ~           |          |
|                                                             |                      | <ul> <li>Addr Elig Chg</li> <li>Event Out of Sequence</li> </ul> | <ul> <li>MultJobChg</li> <li>Disconnected</li> </ul> |                                        | ☑ Job Elig<br>□ Final/Df | ı Chg<br>It |             |          |
| EM00                                                        | Process Status       | 0 JOHN DOE<br>Enrolled                                           | 08/03/2020                                           | Birth/Adpt                             | 1                        | SAL         | Closed      |          |
|                                                             | *Process Indicator   | Normal Processing ~                                              | ]                                                    | Suppress Forms                         | Print Both               | Forms       | ~           |          |
| m - m                                                       |                      | □ Addr Elig Chg<br>☑ Event Out of Sequence                       | □ MultJobChg<br>, □ Disconnected                     | ~~~~~~~~~~~~~~~~~~~~~~~~~~~~~~~~~~~~~~ | □ Job Elig               | I Chg       |             | -        |

13. Review the information displayed and proceed accordingly. Some of the important fields are: the **Processing Status**, **Process Indicator**, and **Event Status**.

**Note:** Typically, the Benefit Administrator would determine if a flag can be removed, or an event needs to be set for reprocessing. When Benefits Administration runs in batch, each event will be processed in the same manner as if the entry was performed on the **On-Demand Event Maintenance** page and manually processed. The **Employee Process Status Report** will also provide a list of all employees in a schedule with process statuses, but the Agency BA cannot select on the flag indicator values.